## Dear Investor,

We are excited to announce the launch of the FAME 4.0 Client Access. Starting today, all clients can access their accounts on the new FAME 4.0 platform at <u>fame4u.com.my</u>.

FAME 4.0 offers enhanced functionality to provide clients with a seamless and improved investment experience. The key features include:

- Portfolio Summary
- Account Holdings
- e-Statement Generation

As we continue to refine the platform and integrate additional functionalities—such as buying, selling, and switching—transactions will still need to be processed through existing FAME <u>https://www.fame.com.my</u> for now. We are running FAME 3 and new FAME (FAME 4) in parallel during this transition phase.

We're excited to share more updates as we roll out additional features in the coming stages.

Should you have any questions or require further assistance, feel free to reach out to us.

Thank you for your continued support!

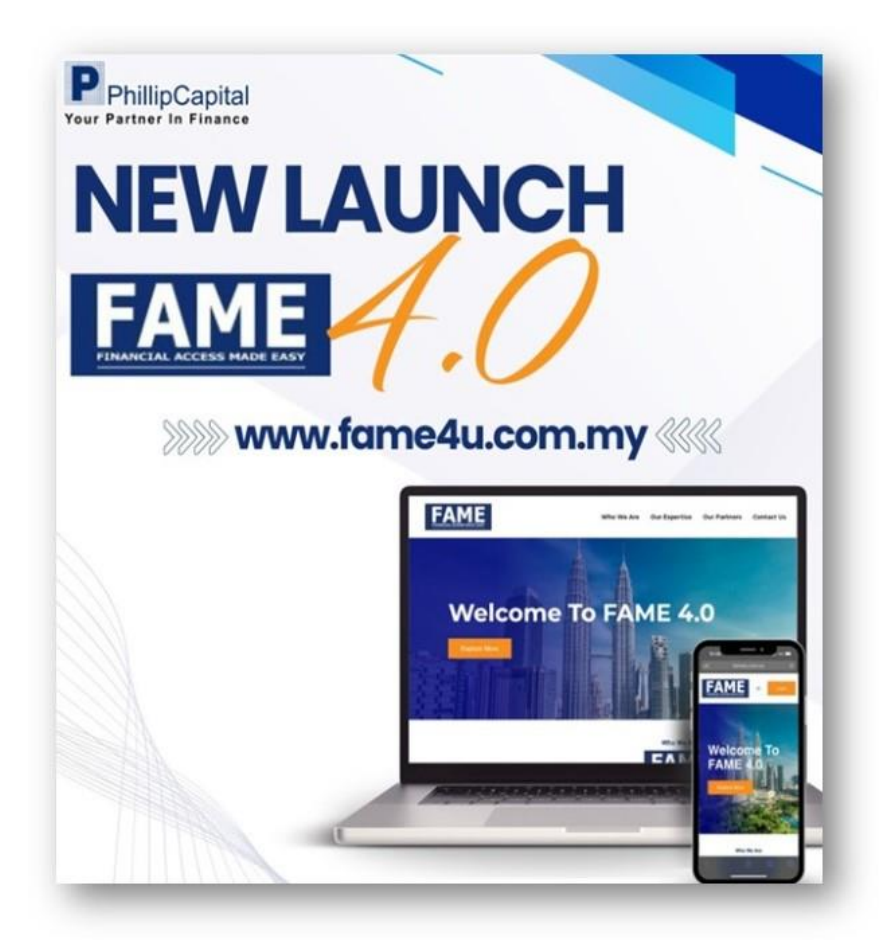

## How to reset password?

1. Click Login

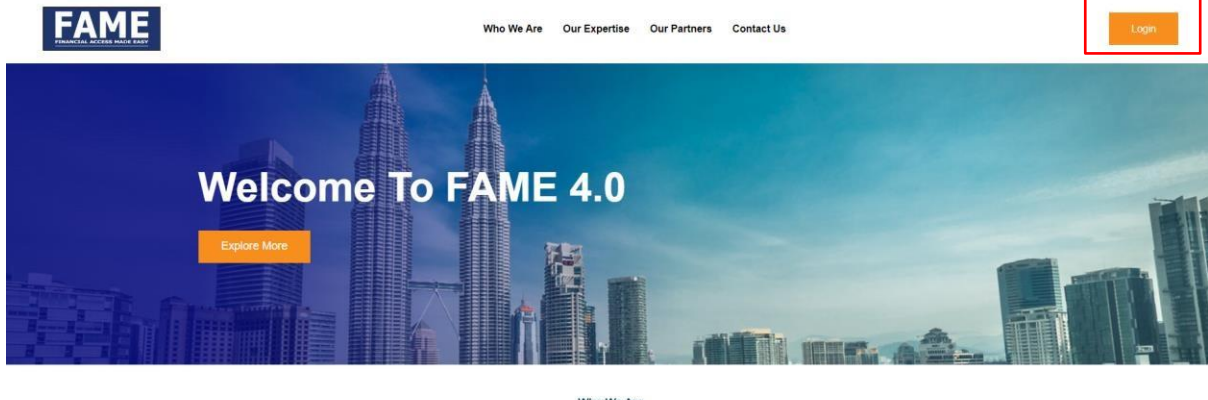

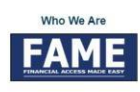

FAME ("Financial Access Made Easy") is an integrated online investment platform from FAME Platform Sdn Bhd which is part of PhillipCapital Group Malaysia. The platform was first launched in year 2005 to seamlessly connect our business partners such as agents, financial planning firms and financial institutions with their clients to a

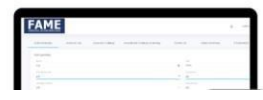

2. Click Forgot Password

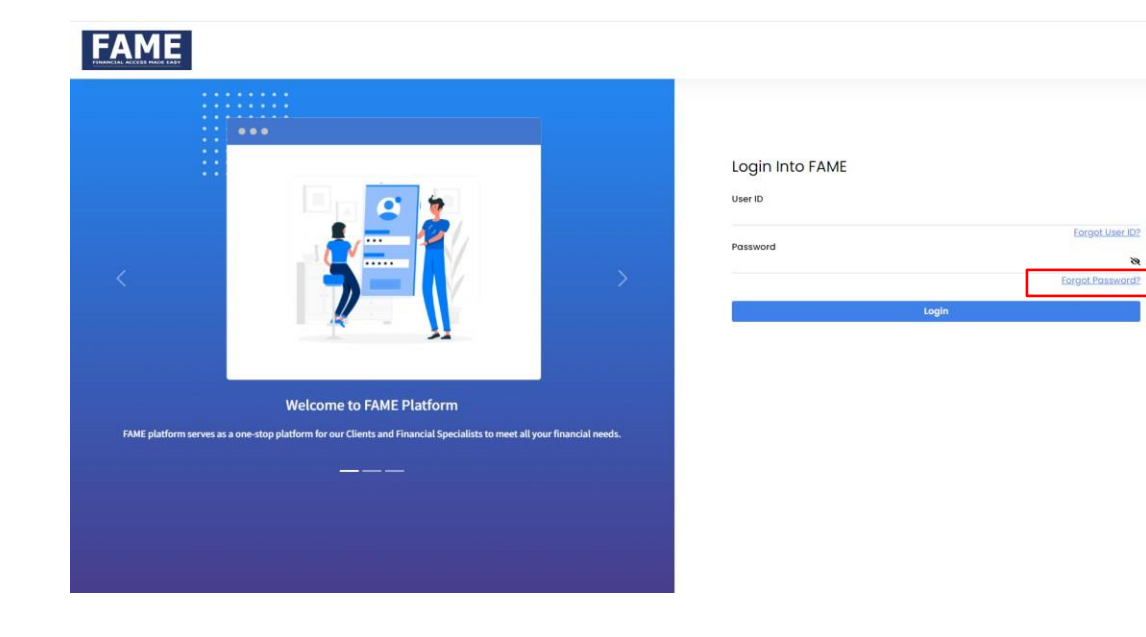

3. Click Reset My Password

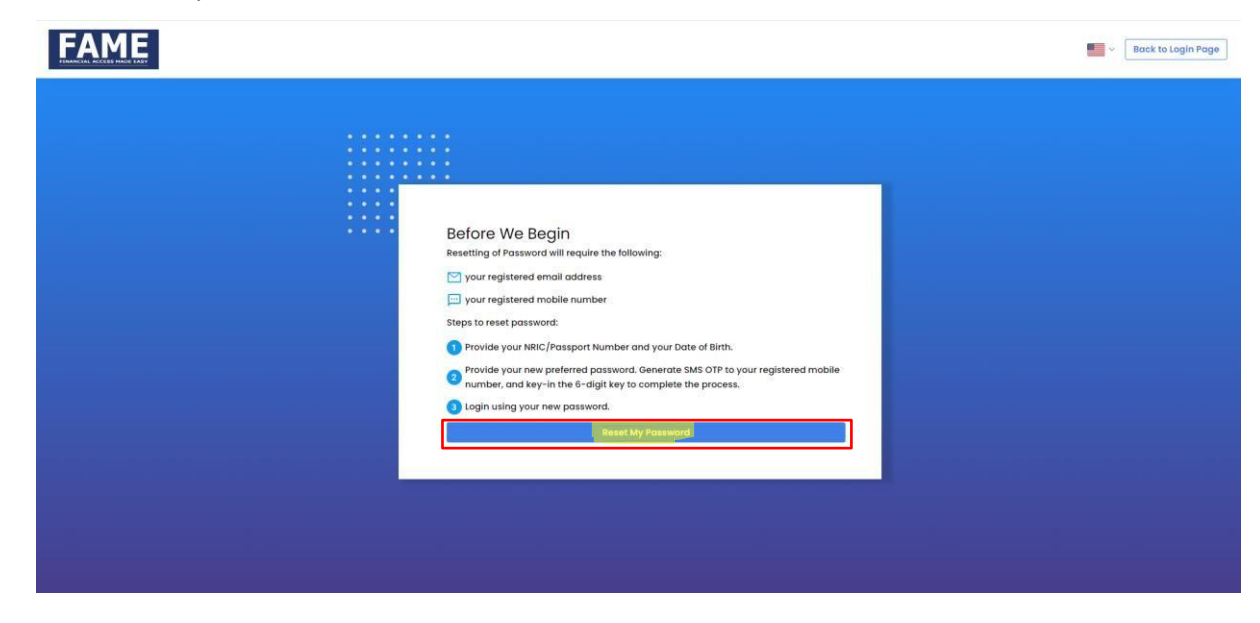

 User ID = Same as FAME 3 NRIC Format = xxxxxx-xx-xxx Date of Birth = DD/MM/YYYY

| FAME |                                                                                              |                             | Back to login Page |
|------|----------------------------------------------------------------------------------------------|-----------------------------|--------------------|
|      |                                                                                              |                             |                    |
|      | Forgot Password<br>Please provide the following details in order for us to procee<br>User ID | d with your password reset. |                    |
|      | NRIC/Passport No/FIN                                                                         | Forgot User ID?             |                    |
|      | Dote of Birth<br>DD/MM/YYYY                                                                  | · ·                         |                    |
|      | Reset My Password                                                                            |                             |                    |
|      |                                                                                              |                             |                    |
|      |                                                                                              |                             |                    |
|      |                                                                                              |                             |                    |

5. Key in your new password and click Send OTP You may choose to have the OTP sent to you via either SMS or email

## **Reset Password**

Please follow the instructions to reset your password.

| New Password                                    | Ø        |
|-------------------------------------------------|----------|
| OMust contain minimum 8-alphanumeric characters |          |
| ⊘At least one upper case                        |          |
| OAt least one lower case                        |          |
| ⊙At least one numeric character                 |          |
| ⊘At least one special character                 |          |
| Confirm Password                                | ~        |
|                                                 | e        |
| SMS OTP (send to 01****4688)                    | ~        |
|                                                 | Send OTP |
| Submit                                          |          |